# КРАТКОЕ РУКОВОДСТВО

по установке и активации программы RiDocLNX на ПК с ОС АЛЬТ РАБОЧАЯ СТАНЦИЯ 10.0, АЛЬТ ОБРАЗОВАНИЕ 10.0 и выше

### СОДЕРЖАНИЕ

# Установка RiDocLNX на ПК с ОС Альт РАБОЧАЯ СТАНЦИЯ 10.0, АЛЬТ Образование 10.0 и выше

# Установка RiDocLNX на ПК с ОС Альт Рабочая станция 10.0, Альт Образование 10.0 и выше

 Загрузите дистрибутив ridocInx-1.0-x.xALT.x86\_64.rpm с официальной страницы загрузки программы https://ridocInx.com/download-ridocInx-ru и сохраните его в удобной для вас папке, например: /home/Имя пользователя/Загрузки

где **1.0-х.х** - это текущая версия программы RiDocLNX.

После загрузки в папке будет сохранен дистрибутив в формате \*.rpm

| Vename levene   | 0                  | Загрузки                        |                                 |
|-----------------|--------------------|---------------------------------|---------------------------------|
| компьютер       | Файл Правка Вид Пе | ереход Закладки Помощь          |                                 |
|                 | 🖑 Назад 🔻 🖓 В      | перёд 🔻 🏠 🖲 💆                   | □ 100% ♥ ▼                      |
| Домашняя папка  | Точки входа 🔻 🗶    | Расположение: /home/riman/Загру | зки 🧳                           |
| riman           | Компьютер          |                                 |                                 |
|                 | 🔊 riman            |                                 |                                 |
|                 | 🐻 Рабочий стол     | ridocInx-1.0-4.10ALT.           |                                 |
| сетевые серверы | 🖾 Файловая систе   | 700 <sup>-</sup> 041 biti       |                                 |
|                 | 🛅 Документы        |                                 |                                 |
| alt             | 🔯 Загрузки         |                                 |                                 |
|                 | 🐻 Музыка           |                                 |                                 |
| S sharama       | 🛅 Изображения      |                                 |                                 |
|                 | 🛅 Видео            |                                 |                                 |
| M               | 🗑 Корзина          |                                 |                                 |
| Коозина         | Сеть               |                                 |                                 |
|                 | 🔄 Просмотреть сеть |                                 |                                 |
|                 |                    | 1 объект, свободно: 42,7 ГБ     |                                 |
|                 |                    |                                 |                                 |
| 🍇 Меню 🐻 🚺      | 뒿 Загрузки         |                                 | 🗄 📴 en 📐 🎝 📔 🚍 Пн, 1 апр, 19:53 |

### 2. Откройте Терминал на вашем ПК

3. Для установки пакета переключитесь в терминале на суперпользователя (root) с помощью команды: **su**-

|                                  |                                                           | root@host-15: /root |                             |
|----------------------------------|-----------------------------------------------------------|---------------------|-----------------------------|
| Компьютер                        | Файл Правка Вид Поиск                                     | Терминал Помощь     |                             |
| Сетевые сервера                  | [riman@host-15 ~]\$ su-<br>Password:<br>prootwhost-15 ~]# |                     |                             |
| о системе<br>Осистеме<br>Корзина |                                                           |                     |                             |
|                                  |                                                           |                     |                             |
| 🍇 Меню 📷 🔳                       | 🛛 root@host-15: /root                                     |                     | en 📐 🕼 📄 🚅 Пн, 1 апр, 19:55 |

4. С помощью команды **cd** перейдите в Терминале в локальную папку, где был сохранен пакет **ridoclnx-1.0x.xALT.x86 64.rpm** 

Например, если вы сохранили дистрибутив в папку Загрузки под своим пользователем, то команда перехода будет выглядеть как:

#### cd /home/имя\_пользователя/Загрузки

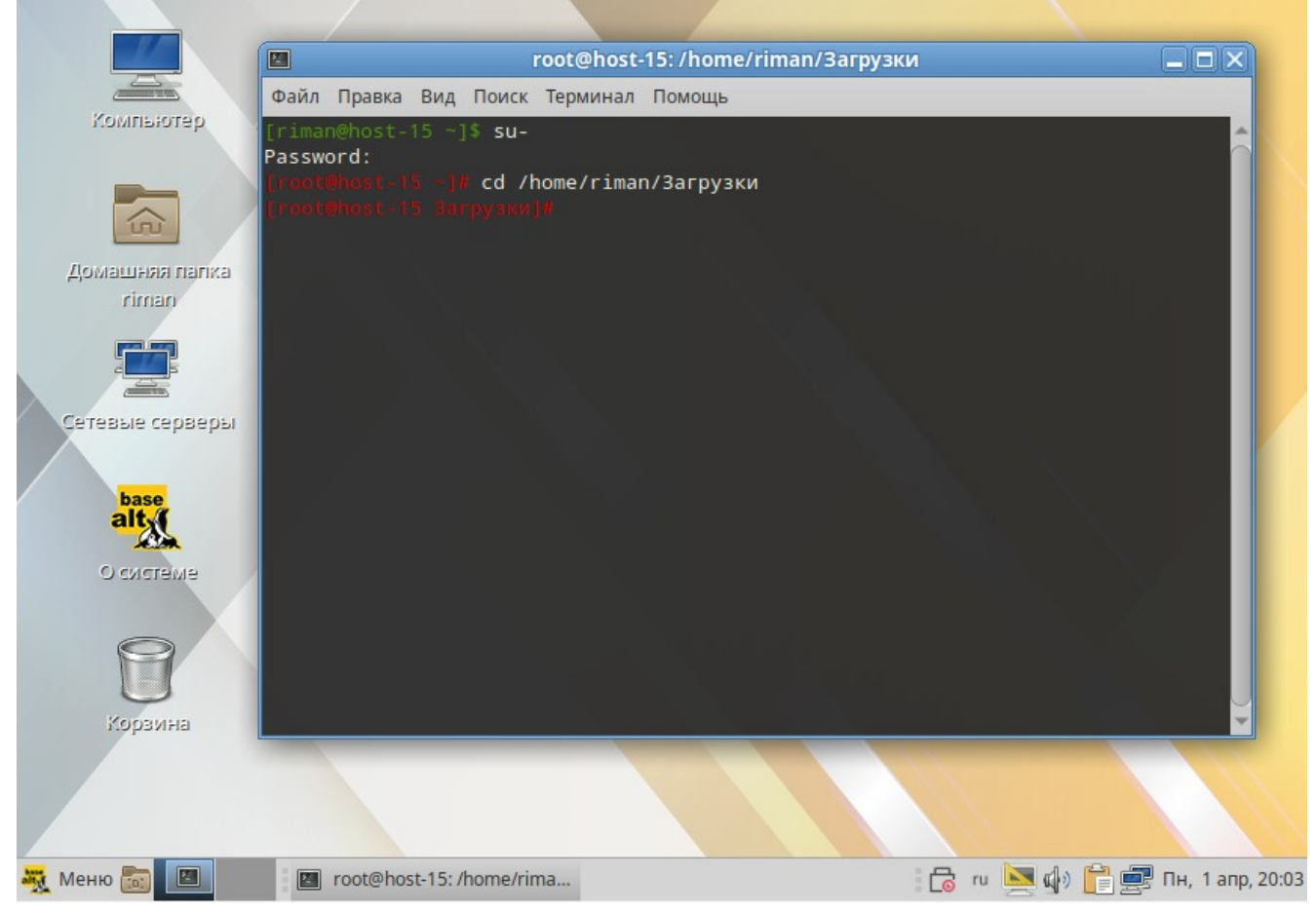

5. Запустите установку пакета через Терминал с помощью команды:

### арt-get install ridoclnx-1.0-х.хАLT.х86\_64.rpm где 1.0-х.х - это текущая версия программы RiDocLNX

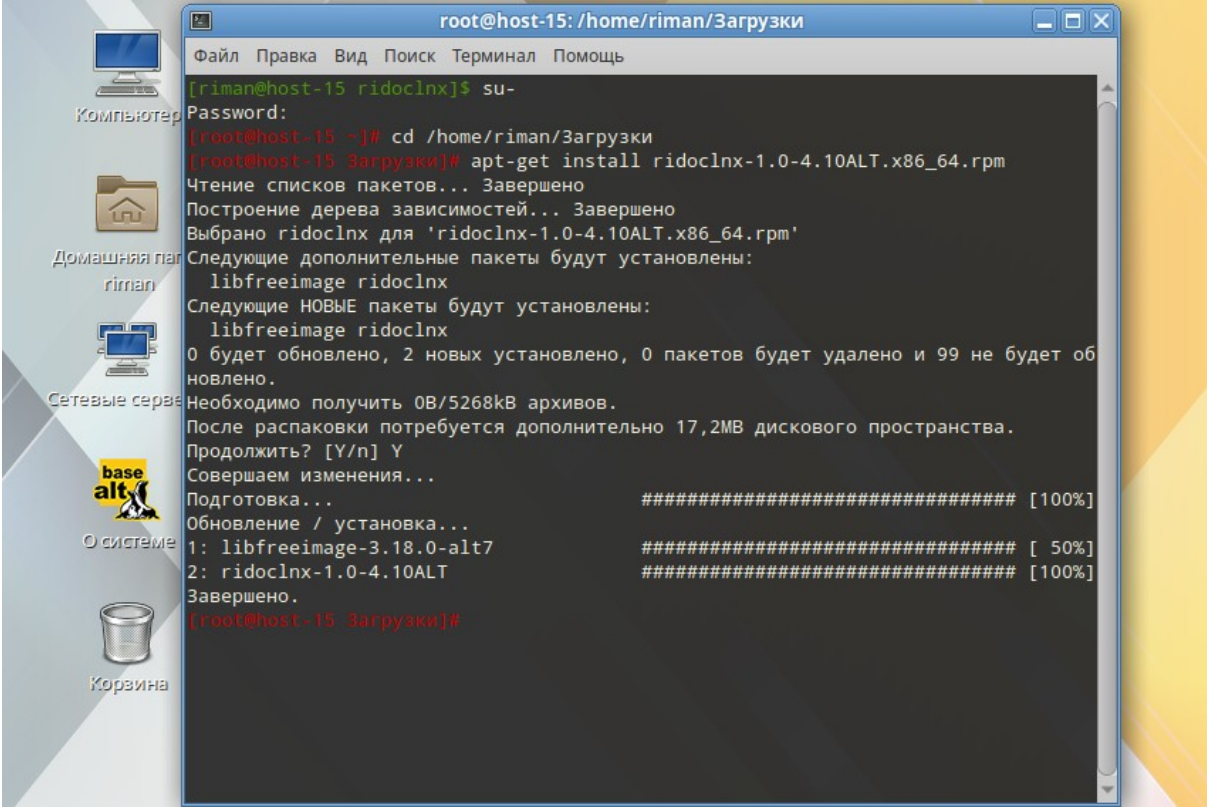

- 6. Закройте терминал.
- 7. Перегрузите компьютер.
- 8. Запустите программу: Пуск → Прочие→RiDocLNX

| Компьютер                                                                                                    |                                                                                                    |                      |           |  |
|----------------------------------------------------------------------------------------------------|----------------------------------------------------------------------------------------------------|----------------------|-----------|--|
| Места                                                                                                    | Приложения                                                                                                 | Из                   | бранное 📎 |  |
| <ul> <li>Мой компьютер</li> <li>Домашний каталог</li> <li>Сеть</li> <li>Рабочий стол</li> <li>Корзина</li> </ul>     | <ul> <li>Все</li> <li>Аудио и видео</li> <li>Графика</li> <li>Интернет</li> <li>Образовательные</li> </ul> | RiDocLNX<br>RiDocLNX |           |  |
| Система<br>Менеджер пакетов<br>Щ Центр управления<br>Щ Терминал<br>Щ Заблокировать экран<br>Завершить сеанс<br>Выйти | Офис         Прочие         Системные         Стандартные         Администрирование         Параметры      |                      |           |  |
| Выити                                                                                                    | Поиск:                                                                                                    |                      | Q         |  |